# 在RV320和RV325 VPN路由器系列上配置組客戶 端到網關虛擬專用網路(VPN)

## 目標

虛擬專用網路(VPN)是一種專用網路,用於通過公共網路虛擬連線遠端使用者的裝置以提供安全性。VPN的型別之一是客戶端到網關VPN。通過客戶端到網關,您可以遠端連線公司位於不同地理區域的不同分支機構,以更安全地在這些區域之間傳輸和接收資料。組VPN可簡化配置VPN,因為它無需為每個使用者配置VPN。RV32x VPN路由器系列最多可以支援兩個VPN組。

本文檔的目的是解釋如何在RV32x系列VPN路由器上配置組客戶端到網關VPN。

# 適用裝置

·RV320 Dual WAN VPN路由器 · RV325 Gigabit Dual WAN VPN路由器

## 軟體版本

·v1.1.0.09

## 配置組客戶端到網關VPN

步驟1.登入到路由器配置實用程式並選擇VPN > Client to Gateway。將開啟*Client to Gateway* 頁面:

| Client to Gateway             |                        |            |  |
|-------------------------------|------------------------|------------|--|
| Add a New Tunnel              |                        |            |  |
|                               | Tunnel O Group VPN     | O Easy VPN |  |
| Tunnel No.                    | 1                      |            |  |
| Tunnel Name:                  |                        |            |  |
| Interface:                    | WAN1                   |            |  |
| Keying Mode:                  | IKE with Preshared key |            |  |
| Enable:                       |                        |            |  |
| Local Group Setup             |                        |            |  |
| Local Security Gateway Type:  | IP Only                | ~          |  |
| IP Address:                   | 0.0.0.0                |            |  |
| Local Security Group Type:    | Subnet 🗸               |            |  |
| IP Address:                   | 192.168.1.0            |            |  |
| Subnet Mask:                  | 255.255.255.0          |            |  |
| Remote Client Setup           |                        |            |  |
| Remote Security Gateway Type: | IP Only                | ¥          |  |
| IP Address                    |                        |            |  |

步驟2.按一下Group VPN單選按鈕新增組客戶端到網關VPN。

| Client to Gateway          |                        |            |
|----------------------------|------------------------|------------|
| Add a New Group VPN        |                        |            |
|                            | O Tunnel 💿 Group VPN   | O Easy VPN |
| Group No.                  | 1                      |            |
| Tunnel Name:               |                        |            |
| Interface:                 | WAN1                   |            |
| Keying Mode:               | IKE with Preshared key |            |
| Enable:                    | ✓                      |            |
| Local Group Setup          |                        |            |
| Local Security Group Type: | Subnet                 |            |
| IP Address:                | 192.168.1.0            |            |
| Subnet Mask:               | 255.255.255.0          |            |
| Remote Client Setup        |                        |            |
| Remote Client:             | DomainName(FQDN)       |            |
| Domain Name:               |                        |            |

## 新增新隧道

步驟1.在Tunnel Name欄位中輸入隧道的名稱。

| Client to Gateway          |                        |            |
|----------------------------|------------------------|------------|
| Add a New Group VPN        |                        |            |
|                            | O Tunnel O Group VPN   | O Easy VPN |
| Group No.                  | 1                      |            |
| Tunnel Name:               | tunnel_1               |            |
| Interface:                 | WAN1                   |            |
| Keying Mode:               | IKE with Preshared key |            |
| Enable:                    |                        |            |
| Local Group Setup          |                        |            |
| Local Security Group Type: | Subnet 🗸               |            |
| IP Address:                | 192.168.1.0            |            |
| Subnet Mask:               | 255.255.255.0          |            |
| Remote Client Setup        |                        |            |
| Remote Client:             | DomainName(FQDN)       |            |
| Domain Name:               |                        |            |

**附註**:組編號 — 表示組的編號。這是一個自動生成的欄位。

步驟2.從Interface下拉選單選擇VPN組通過哪個介面與網關連線。

| Client to Gateway          |                  |            |
|----------------------------|------------------|------------|
| Add a New Group VPN        |                  |            |
|                            | ○ Tunnel         | ○ Easy VPN |
| Group No.                  | 1                |            |
| Tunnel Name:               | tunnel_1         |            |
| Interface:                 | WAN1             |            |
| Keying Mode:               | WAN1             |            |
| Enable:                    | USB1<br>USB2     |            |
| Local Group Setup          |                  |            |
| Local Security Group Type: | Subnet 🔍         |            |
| IP Address:                | 192.168.1.0      |            |
| Subnet Mask:               | 255.255.255.0    |            |
| Remote Client Setup        |                  |            |
| Remote Client:             | DomainName(FQDN) |            |
| Domain Name:               |                  |            |

步驟3.選中Enable 覈取方塊以啟用網關到網關VPN。預設情況下,該選項處於啟用狀態。

| Client to Gateway                               |                        |            |
|-------------------------------------------------|------------------------|------------|
| Add a New Group VPN                             |                        |            |
|                                                 | O Tunnel 💿 Group VPN   | O Easy VPN |
| Group No.                                       | 1                      |            |
| Tunnel Name:                                    | tunnel_1               |            |
| Interface:                                      | WAN1                   |            |
| Keying Mode:                                    | IKE with Preshared key |            |
| Enable:                                         |                        |            |
| Local Group Setup<br>Local Security Group Type: | Subnet                 |            |
| IP Address:                                     | 192.168.1.0            |            |
| Subnet Mask:                                    | 255.255.255.0          |            |
| Remote Client Setup                             |                        |            |
| Remote Client:                                  | DomainName(FQDN)       |            |
| Domain Name:                                    |                        |            |

**附註:**Keying Mode — 顯示使用的身份驗證模式。具有預共用金鑰的IKE是唯一的選項,這意 味著網際網路金鑰交換(IKE)協定用於自動生成和交換預共用金鑰,以建立隧道的認證通訊。

步驟4.要儲存您到目前為止的設定並將其餘設定保留為預設值,請向下滾動並按一下Save儲存設定。

## 本地組設定

步驟1.從Local Security Group Type下拉選單中選擇可訪問VPN隧道的相應本地LAN使用者或 使用者組。預設值為Subnet。

| Client to Gateway          |                           |            |
|----------------------------|---------------------------|------------|
| Add a New Group VPN        |                           |            |
|                            | O Tunnel 💿 Group VPN      | O Easy VPN |
| Group No.                  | 1                         |            |
| Tunnel Name:               | tunnel_1                  |            |
| Interface:                 | WAN1                      |            |
| Keying Mode:               | IKE with Preshared key    |            |
| Enable:                    |                           |            |
| Local Group Setup          |                           |            |
| Local Security Group Type: | Subnet 🔽                  |            |
| IP Address:                | IP<br>Subnet              |            |
| Subnet Mask:               | IP Range<br>255 255 255 0 |            |
| Remote Client Setup        |                           |            |
| Remote Client:             | DomainName(FQDN)          |            |
| Domain Name:               |                           |            |

·IP — 只有一台特定LAN裝置可以訪問隧道。如果選擇此選項,請在*IP地址*欄位中輸入 LAN裝置的IP地址。預設IP是192.168.1.0。

·子網 — 特定子網上的所有LAN裝置都可以訪問隧道。如果選擇此選項,請在*IP地址*和子網 掩碼欄位中分別輸入LAN裝置的IP地址和子網掩碼。預設掩碼為255.255.255.0。

·IP範圍 — 一系列LAN裝置可以訪問隧道。如果選擇此選項,請在*起始IP和結束IP*欄位中分 別輸入範圍的第一個和最後一個IP地址。預設範圍是從192.168.1.0到192.168.1.254。

步驟2.要儲存您到目前為止的設定並將其餘設定保留為預設值,請向下滾動並按一下Save儲存設定。

#### 遠端客戶端設定

步驟1.從*遠端安全組型別*下拉選單中選擇可以訪問VPN隧道的適當遠端LAN使用者或使用者組 。

| Client to Gateway          |                                                                              |
|----------------------------|------------------------------------------------------------------------------|
| Add a New Group VPN        |                                                                              |
|                            | ○ Tunnel                                                                     |
| Group No.                  | 1                                                                            |
| Tunnel Name:               | tunnel_1                                                                     |
| Interface:                 | WAN1                                                                         |
| Keying Mode:               | IKE with Preshared key                                                       |
| Enable:                    |                                                                              |
| Local Group Setup          |                                                                              |
| Local Security Group Type: | IP v                                                                         |
| IP Address:                | 192.168.3.0                                                                  |
| Remote Client Setup        |                                                                              |
| Remote Client:             | DomainName(FQDN)                                                             |
| Domain Name:               | DomainName(FQDN)<br>Email Address(USER FQDN)<br>Microsoft XP/2000 VPN Client |

·域名(FQDN)身份驗證 — 可以通過已註冊的域訪問隧道。如果選擇此選項,請在「域名」欄 位中輸入已註冊*域的*名稱。

·電子郵件地址(使用者FQDN)身份驗證 — 可以通過電子郵件地址訪問隧道。如果選擇此 選項,請在*Email Address*欄位中輸入電子郵*件地址。* 

·Microsoft XP/2000 VPN客戶端 — 可通過客戶端軟體(內建Microsoft XP或2000 VPN客戶 端軟體)訪問隧道。

步驟2.要儲存您到目前為止的設定並將其餘設定保留為預設值,請向下滾動並按一下Save儲存設定。

### IPSec設定

步驟1.從*Phase 1 DH Group*下拉式清單中選擇適當的Diffie-Hellman(DH)組。階段1用於在隧 道兩端之間建立單純的邏輯安全關聯(SA),以支援安全身份驗證通訊。Diffie-Hellman是一種 加密金鑰交換協定,用於第1階段連線以共用金鑰來驗證通訊。

| Remote Client Setup               |                                         |                                          |
|-----------------------------------|-----------------------------------------|------------------------------------------|
| Remote Client:                    | Microsoft XP/2000 VPN Client 🗸          |                                          |
| IPSec Setup                       |                                         |                                          |
| Phase 1 DH Group:                 | Group 1 - 768 bit 🗸 🗸                   |                                          |
| Phase 1 Encryption :              | Group 1 - 768 bit<br>Group 2 - 1024 bit |                                          |
| Phase 1 Authentication:           | MD5                                     |                                          |
| Phase 1 SA Lifetime:              | 28800                                   | sec ( Range: 120-86400, Default: 28800 ) |
| Perfect Forward Secrecy:          |                                         |                                          |
| Phase 2 DH Group:                 | Group 1 - 768 bit 🗸                     |                                          |
| Phase 2 Encryption:               | DES                                     |                                          |
| Phase 2 Authentication:           | MD5                                     |                                          |
| Phase 2 SA Lifetime:              | 3600                                    | sec ( Range: 120-28800, Default: 3600 )  |
| Minimum Preshared Key Complexity: | Enable                                  |                                          |
| Preshared Key:                    |                                         |                                          |

·組1(768位) — 以最快的速度計算金鑰,但最不安全。

·Group2(1024位) — 計算金鑰的速度較慢,但比Group1更安全。

·組5(1536位) — 計算金鑰最慢,但最安全。

步驟2.從*Phase 1 Encryption* 下拉式清單中選擇適當的加密方法來加密金鑰。建議使用AES-128來實現其高安全性和快速效能。VPN隧道的兩端需要使用相同的加密方法。

| Remote Client Setup              |                              |                                          |
|----------------------------------|------------------------------|------------------------------------------|
| Remote Client:                   | Microsoft XP/2000 VPN Client | ]                                        |
| IPSec Setup                      |                              |                                          |
| Phase 1 DH Group:                | Group 2 - 1024 bit 🗸         | ]                                        |
| Phase 1 Encryption :             | DES                          | ו                                        |
| Phase 1 Authentication:          | DES<br>3DES<br>AES-128       |                                          |
| Phase 1 SA Lifetime:             | AES-192                      | sec ( Range: 120-86400, Default: 28800 ) |
| Perfect Forward Secrecy:         | AE3-200                      |                                          |
| Phase 2 DH Group:                | Group 1 - 768 bit 🗸          | ]                                        |
| Phase 2 Encryption:              | DES                          | ]                                        |
| Phase 2 Authentication:          | MD5                          | ]                                        |
| Phase 2 SA Lifetime:             | 3600                         | sec ( Range: 120-28800, Default: 3600 )  |
| Minimum Preshared Key Complexity | Enable                       |                                          |
| Preshared Key:                   |                              | ]                                        |
| Advanced +                       |                              |                                          |

·DES — 資料加密標準(DES)是一種56位舊加密方法,它不是非常安全的加密方法,但為了 向後相容,可能需要這種加密方法。

·3DES — 三重資料加密標準(3DES)是一種168位、簡單的加密方法,用於增加金鑰大小,因 為它將資料加密三次。這比DES提供了更高的安全性,但比AES提供的安全性更低。

·AES-128 — 具有128位金鑰的高級加密標準(AES-128)使用128位金鑰進行AES加密。 AES比DES更快、更安全。一般來說,AES也比3DES更快和更安全。AES-128比AES-192和AES-256更快,但安全性較低。

·AES-192 — AES-192使用192位金鑰進行AES加密。AES-192比AES-128速度較慢但更安全,比AES-256速度更快但安全性較低。

·AES-256 — AES-256使用256位金鑰進行AES加密。AES-256比AES-128和AES-192慢 ,但更安全。

步驟3.從Phase 1 Authentication下拉選單中選擇相應的身份驗證方法。VPN隧道的兩端需要 使用相同的身份驗證方法。

| Remote Client Setup               |                                                   |
|-----------------------------------|---------------------------------------------------|
| Remote Client:                    | Microsoft XP/2000 VPN Client 👻                    |
| IPSec Setup                       |                                                   |
| Phase 1 DH Group:                 | Group 2 - 1024 bit                                |
| Phase 1 Encryption :              | AES-128                                           |
| Phase 1 Authentication:           | MD5                                               |
| Phase 1 SA Lifetime:              | MD5   SHA1 sec ( Range: 120-86400, Default: 28800 |
| Perfect Forward Secrecy:          |                                                   |
| Phase 2 DH Group:                 | Group 1 - 768 bit                                 |
| Phase 2 Encryption:               | DES                                               |
| Phase 2 Authentication:           | MD5                                               |
| Phase 2 SA Lifetime:              | 3600 sec ( Range: 120-28800, Default: 3600 )      |
| Minimum Preshared Key Complexity: | Enable                                            |
| Preshared Key:                    |                                                   |
| Advanced +                        |                                                   |

·MD5 — 消息摘要演算法5(MD5)表示一個128位雜湊函式,通過校驗和計算為資料提供保護 ,使其免受惡意攻擊。

·SHA1 — 安全雜湊演算法版本1(SHA1)是一個160位雜湊函式,比MD5更安全。

步驟4.在*Phase 1 SA Life Time*欄位中,輸入VPN隧道在第1階段保持活動狀態的時間量(以 秒為單位)。預設時間為28,800秒。

| Remote Client Setup               |                              |                                          |
|-----------------------------------|------------------------------|------------------------------------------|
| Remote Client:                    | Microsoft XP/2000 VPN Client | v.                                       |
| IPSec Setup                       |                              |                                          |
| Phase 1 DH Group:                 | Group 2 - 1024 bit           | V                                        |
| Phase 1 Encryption :              | AES-128                      | v                                        |
| Phase 1 Authentication:           | MD5                          | v                                        |
| Phase 1 SA Lifetime:              | 2700                         | sec ( Range: 120-86400, Default: 28800 ) |
| Perfect Forward Secrecy:          |                              |                                          |
| Phase 2 DH Group:                 | Group 1 - 768 bit            | v                                        |
| Phase 2 Encryption:               | DES                          | V                                        |
| Phase 2 Authentication:           | MD5                          | •                                        |
| Phase 2 SA Lifetime:              | 3600                         | sec ( Range: 120-28800, Default: 3600 )  |
| Minimum Preshared Key Complexity: | Enable                       |                                          |
| Preshared Key:                    |                              |                                          |
| Advanced +                        |                              |                                          |

步驟5.(可選)要對金鑰提供更多保護,請選中Perfect Forward Secrecy覈取方塊。此選項可 讓您在任何金鑰受到危害時生成新金鑰。這是推薦的操作,因為它提供了更高的安全性。

注意:如果您在步驟5中取消選中Perfect Forward Secrecy,則無需配置階段2 DH組。

步驟6.從Phase 2 DH Group下拉選單中選擇適當的DH組。

| IPSec Setup                       |                                                               |                                          |
|-----------------------------------|---------------------------------------------------------------|------------------------------------------|
| Phase 1 DH Group:                 | Group 2 - 1024 bit 🗸                                          | ]                                        |
| Phase 1 Encryption :              | AES-128                                                       | ]                                        |
| Phase 1 Authentication:           | MD5                                                           | ]                                        |
| Phase 1 SA Lifetime:              | 2700                                                          | sec ( Range: 120-86400, Default: 28800 ) |
| Perfect Forward Secrecy:          |                                                               |                                          |
| Phase 2 DH Group:                 | Group 1 - 768 bit 🗸 🗸                                         | J                                        |
| Phase 2 Encryption:               | Group 1 - 768 bit<br>Group 2 - 1024 bit<br>Group 5 - 1536 bit |                                          |
| Phase 2 Authentication:           | MD5                                                           |                                          |
| Phase 2 SA Lifetime:              | 3600                                                          | sec ( Range: 120-28800, Default: 3600 )  |
| Minimum Preshared Key Complexity: | Enable                                                        |                                          |
| Preshared Key:                    |                                                               | ]                                        |
| Advanced +                        |                                                               |                                          |

·組1(768位) — 以最快的速度計算金鑰,但最不安全。

·Group2(1024位) — 計算金鑰的速度較慢,但比Group1更安全。

·組5(1536位) — 計算金鑰最慢,但最安全。

步驟2.從*Phase 1 Encryption* 下拉式清單中選擇適當的加密方法來加密金鑰。建議使用AES-128來實現其高安全性和快速效能。VPN隧道的兩端需要使用相同的加密方法。

| IPSec Setup                       |                      |                                          |
|-----------------------------------|----------------------|------------------------------------------|
| Phase 1 DH Group:                 | Group 2 - 1024 bit 🗸 | ]                                        |
| Phase 1 Encryption :              | AES-128              | ]                                        |
| Phase 1 Authentication:           | MD5                  | ]                                        |
| Phase 1 SA Lifetime:              | 2700                 | sec ( Range: 120-86400, Default: 28800 ) |
| Perfect Forward Secrecy:          | <b>v</b>             |                                          |
| Phase 2 DH Group:                 | Group 2 - 1024 bit 🗸 | ]                                        |
| Phase 2 Encryption:               | DES                  | ת                                        |
| Phase 2 Authentication:           | DES<br>3DES          |                                          |
| Phase 2 SA Lifetime:              | AES-128<br>AES-192   | sec ( Range: 120-28800, Default: 3600 )  |
| Minimum Preshared Key Complexity: | AES-256              |                                          |
| Preshared Key:                    |                      |                                          |
| Advanced +                        |                      |                                          |

·DES — 資料加密標準(DES)是一種56位舊加密方法,它不是非常安全的加密方法,但為了 向後相容,可能需要這種加密方法。

·3DES — 三重資料加密標準(3DES)是一種168位、簡單的加密方法,用於增加金鑰大小,因 為它將資料加密三次。這比DES提供了更高的安全性,但比AES提供的安全性更低。

·AES-128 — 具有128位金鑰的高級加密標準(AES-128)使用128位金鑰進行AES加密。 AES比DES更快、更安全。一般來說,AES也比3DES更快和更安全。AES-128比AES-192和AES-256更快,但安全性較低。

·AES-192 — AES-192使用192位金鑰進行AES加密。AES-192比AES-128速度較慢但更安全,比AES-256速度更快但安全性較低。

·AES-256 — AES-256使用256位金鑰進行AES加密。AES-256比AES-128和AES-192慢 ,但更安全。

步驟8.從*Phase 2 Authentication*下拉選單中選擇相應的身份驗證方法。VPN隧道的兩端需要 使用相同的身份驗證方法。

| IPSec Setup                       |                      |                                          |
|-----------------------------------|----------------------|------------------------------------------|
| Phase 1 DH Group:                 | Group 2 - 1024 bit 🗸 | ]                                        |
| Phase 1 Encryption :              | AES-128              | ]                                        |
| Phase 1 Authentication:           | MD5                  | ]                                        |
| Phase 1 SA Lifetime:              | 2700                 | sec ( Range: 120-86400, Default: 28800 ) |
| Perfect Forward Secrecy:          | •                    |                                          |
| Phase 2 DH Group:                 | Group 2 - 1024 bit 🗸 | ]                                        |
| Phase 2 Encryption:               | AES-128              | ]                                        |
| Phase 2 Authentication:           | MD5 🗸                | ו                                        |
| Phase 2 SA Lifetime:              | MD5<br>SHA1          | sec ( Range: 120-28800, Default: 3600 )  |
| Minimum Preshared Key Complexity: | Enable               |                                          |
| Preshared Key:                    |                      | ]                                        |
| Advanced +                        |                      |                                          |

·MD5 — 消息摘要演算法5(MD5)代表128位雜湊函式,通過校驗和計算為資料提供保護,使 其免受惡意攻擊。

·SHA1 — 安全雜湊演算法版本1(SHA1)是一個160位雜湊函式,比MD5更安全。

步驟9.在*Phase 2 SA Lifetime*欄位中,輸入VPN隧道在第2階段保持活動狀態的時間量(以秒 為單位)。預設時間為3600秒。

| IPSec Setup                       |                      |                                          |
|-----------------------------------|----------------------|------------------------------------------|
| Phase 1 DH Group:                 | Group 2 - 1024 bit 🗸 |                                          |
| Phase 1 Encryption :              | AES-128              |                                          |
| Phase 1 Authentication:           | MD5                  |                                          |
| Phase 1 SA Lifetime:              | 2700                 | sec ( Range: 120-86400, Default: 28800 ) |
| Perfect Forward Secrecy:          |                      |                                          |
| Phase 2 DH Group:                 | Group 2 - 1024 bit 🗸 |                                          |
| Phase 2 Encryption:               | AES-128              |                                          |
| Phase 2 Authentication:           | SHA1                 |                                          |
| Phase 2 SA Lifetime:              | 360                  | sec ( Range: 120-28800, Default: 3600 )  |
| Minimum Preshared Key Complexity: | Enable               |                                          |
| Preshared Key:                    | abcd1234ght          |                                          |
| Preshared Key Strength Meter:     |                      |                                          |
| Advanced -                        |                      |                                          |

步驟10。(可選)如果要啟用預共用金鑰的強度計,請選中Minimum Preshared Key Complexity覈取方塊。

**附註:**如果選中**最小預共用金鑰複雜性**覈取方塊,*預共用金鑰強度表*將通過彩色條顯示預共用 金鑰的強度。紅色表示弱強度,黃色表示可接受強度,綠色表示強強度。

步驟11.在Preshared Key欄位中輸入所需的金鑰。最多可將30個十六進位制數用作預共用金 鑰。VPN隧道的兩端需要使用相同的預共用金鑰。

**附註:** 強烈建議頻繁更改IKE對等體之間的預共用金鑰,以確保VPN安全。

步驟12.要儲存您到目前為止的設定並將其餘設定保留為預設值,請向下滾動並按一下Save儲存設定。

### 高級設定

步驟1。按一下Advanced 以設定進階設定。

| ID Soc Sotup                      |                    |   |                                          |
|-----------------------------------|--------------------|---|------------------------------------------|
| Psec setup                        |                    |   |                                          |
| Phase 1 DH Group:                 | Group 2 - 1024 bit | Y |                                          |
| Phase 1 Encryption :              | AES-128            | ¥ |                                          |
| Phase 1 Authentication:           | MD5                | ¥ |                                          |
| Phase 1 SA Lifetime:              | 2700               |   | sec ( Range: 120-86400, Default: 28800 ) |
| Perfect Forward Secrecy:          | •                  |   |                                          |
| Phase 2 DH Group:                 | Group 2 - 1024 bit | ~ |                                          |
| Phase 2 Encryption:               | AES-128            | ¥ |                                          |
| Phase 2 Authentication:           | SHA1               | ~ |                                          |
| Phase 2 SA Lifetime:              | 3600               |   | sec ( Range: 120-28800, Default: 3600 )  |
| Minimum Preshared Key Complexity: | Inable             |   |                                          |
| Preshared Key:                    | abcd1234ght        |   |                                          |
| Preshared Key Strength Meter:     |                    |   |                                          |
| Advanced +                        |                    |   |                                          |

### 此時將顯示Advanced區域,其中顯示有可用的新欄位。

| Phase 2 Authentication:                                    | SHA1        | ]                                       |
|------------------------------------------------------------|-------------|-----------------------------------------|
| Phase 2 SA Lifetime:                                       | 360         | sec ( Range: 120-28800, Default: 3600 ) |
| Minimum Preshared Key Complexity:                          | Enable      |                                         |
| Preshared Key:                                             | abcd1234ght |                                         |
| Preshared Key Strength Meter:                              |             |                                         |
| Advanced -                                                 |             |                                         |
| Advanced                                                   |             |                                         |
| Aggressive Mode                                            |             |                                         |
| Compress (Support IP Payload Compression Protocol(IPComp)) |             |                                         |
| Keep-Alive                                                 |             |                                         |
| ✓ AH Hash Algorithm MD5                                    |             |                                         |
| NetBIOS Broadcast                                          |             |                                         |
| NAT Traversal                                              |             |                                         |
| Save Cancel                                                |             |                                         |

步驟2.(可選)如果您的網路速度較低,請勾選**Aggressive Mode**覈取方塊。主動模式在SA連 線期間以明文形式交換隧道端點的ID,這要求交換的時間較短,但安全性較低。 步驟3.(可選)如果要壓縮IP資料包的大小,請選中Compress(Support IP Payload Compression Protocol(IPComp))覈取方塊。IPComp是一種IP壓縮協定,用於在網路速度較低 且使用者希望快速傳輸資料而不丟失的情況下壓縮IP資料包的大小。

步驟4.(可選)如果您始終希望VPN隧道的連線保持活動狀態,請選中**Keep-Alive**覈取方塊。 Keep-Alive有助於在任何連線變為非活動狀態時立即重新建立連線。

步驟5.(可選)如果要對資料來源進行身份驗證、通過校驗和確保資料完整性,以及保護擴展 到IP報頭,請選中AH雜湊演算法覈取方塊。然後從下拉選單中選擇相應的身份驗證方法。通 道的兩端應使用相同的演算法。

可用選項定義如下:

·MD5 — 消息摘要演算法5(MD5)代表128位雜湊函式,通過校驗和計算為資料提供保護,使 其免受惡意攻擊。

·SHA1 — 安全雜湊演算法版本1(SHA1)是一個160位雜湊函式,比MD5更安全。

步驟6.如果要允許不可路由的流量通過VPN隧道,請選中**NetBIOS Broadcast**覈取方塊。預設 設定為未選中。NetBIOS用於通過軟體應用程式和Windows功能(如網路鄰居)檢測網路中的 網路資源(如印表機、電腦等)。

步驟7.(可選)如果要通過公共IP地址從專用LAN訪問Internet,請選中**NAT Traversal**覈取方 塊。NAT遍歷用於使內部系統的私有IP地址顯示為公共IP地址,以保護私有IP地址免受任何惡 意攻擊或發現。

步驟8.按一下Save以儲存設定。